# How to configure WFS (Windows File Sharing ) Acceleration on SonicWALL WAN Acceleration Appliances

Consider the following typical deployment scenario where Head Quarters and Remote Office are connected via Site-Site VPN Tunnel.

SonicWALL WAN Acceleration devices are directly connected to the managing UTM appliances as shown at each location. At head quarters there is a Domain Controller, DNS Server and 2 file servers. Remote Office has no local domain controller, DNS server, File Servers. Users at remote office access the resources at the head quarters via Site-Site VPN.

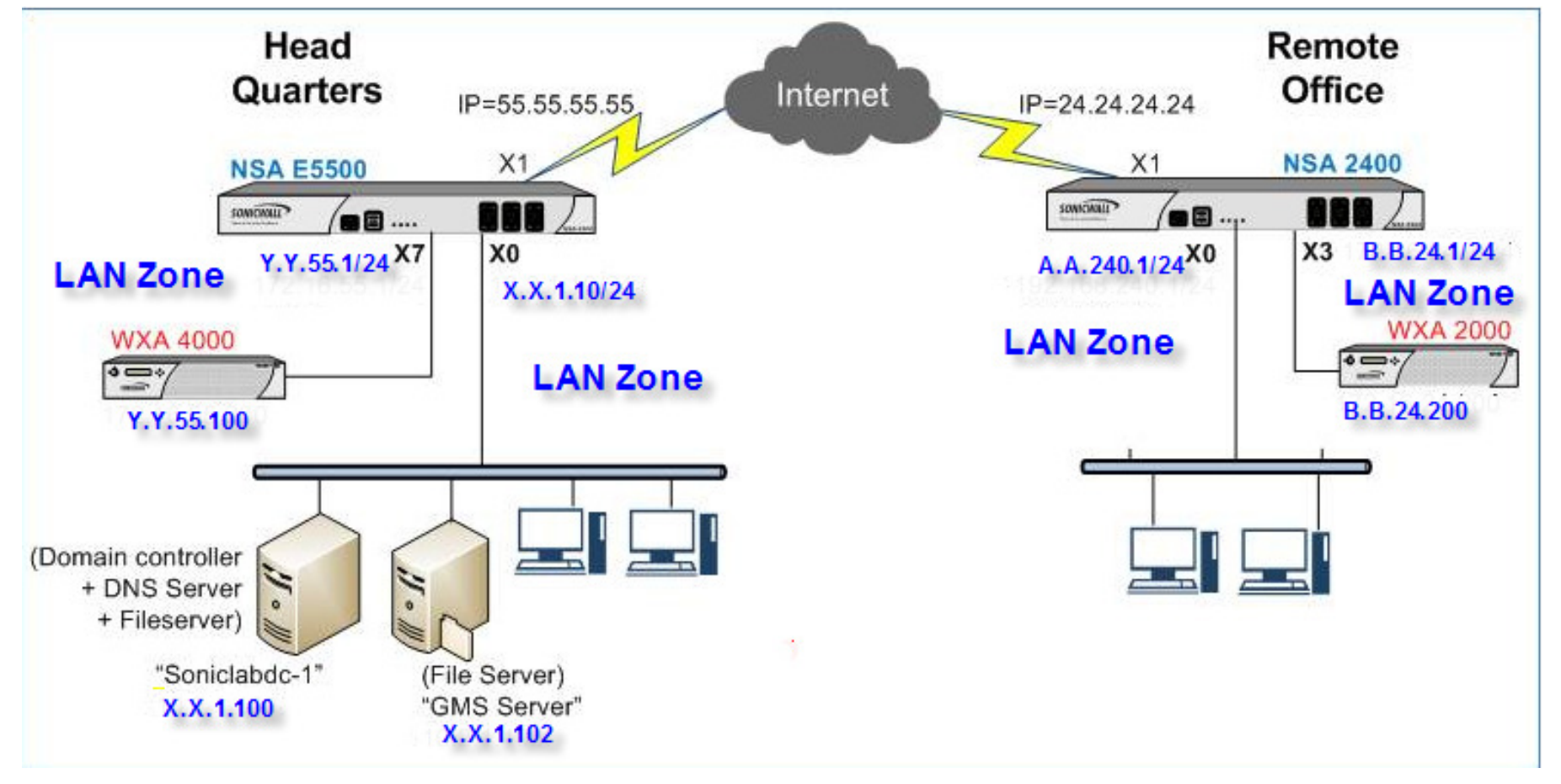

#### Assumptions:

There is a Site-Site VPN configured between Head Quarters and Remote Office using IPsec or Route based VPN. Please refer to the WAN Acceleration deployment modes articles/feature module for details of deployment modes.

#### **Recommendations:**

- 1. Create Static DHCP scope for WXA Appliance on the managing SonicWALL UTM Appliance
- 2. If the remote offices also have Domain Controllers and DNS servers, it is recommended to use the local DNS server addresses and domain DNS name in the DHCP scope. Configure Domain Name and Domain DNS servers' addresses in the configured DHCP scope. WXA Appliance auto-discovers Kerberos, LDAP, NTP servers based on this information to assist in joining the Appliance to the domain.
- 3. Review the LDAP, Kerberos and NTP services. In a multi-site domain where Sites and Services are not explicitly configured, the WXA might choose servers that are at another remote site instead of at head office.
- 4. Though not essential, it is recommended to create Reverse Lookup Zone for the networks on DNS servers for the necessary local and remote networks for WFS to update PTR records. Remote Lookup Zones configuration depends on whether WXA Appliance is using NAT'ed IP (of the Managing UTM Appliance's one of Interface IP address or other IP address) or using its own IP address (no NAT)
- 5. It is recommended that WXA Appliance gets NTP updates from local Domain Controller
- 6. It is recommended that the DNS server accepts secure updates
- 7. SonicWALL Recommends configuring the Zone properties of Interface to which SonicWALL WAN Acceleration WXA Appliance is connected as LAN Zone so that the default access rules allow traffic between WXA Appliances at both locations. This simplifies the process of configuration and deployments.
  - In the above deployment, access rules are necessary for the traffic coming from VPN->LAN and LAN->VPN to be open for WXA
    associated traffic and the default Zone properties of LAN takes care of handling traffic without manually adding or modifying any
    access rules. Both WXA Appliances deployed at each location should be able to communicate with each other without being
    blocked by access rules or firewall policies.

For example consider Head Quarters, if SonicWALL WXA Appliance is deployed in DMZ, then access rules must be configured/updated to allow traffic from VPN->DMZ, LAN->DMZ so that traffic to WXA Appliance from VPN (includes traffic from remote LAN Zone as well as from WXA Appliance) and from LAN zone (Traffic from Domain Controllers, DNS Servers, File Servers) is allowed to WXA Appliance. Similarly traffic must be allowed from DMZ headquarters to VPN remote must be allowed. If additional domain controllers and file servers are located in any other Zone

or custom zone, necessary access rules must be configured to allow traffic from/to WXA Appliance to those Zones as well. Similar configuration must be followed at the remote location. Custom Access rules depend on specifics of deployment scenarios.

The following services are being used by WAN Acceleration and Client PCs for Domain Controller, DNS Server, NTP server, File Server Services.

Client PCs require AD Server Services (TCP 135, 137, 139, 445) for file services and require AD Directory Services for Domain Services. WXA Appliances also require these services for Domain Services and file shares proxy.

| - 32 | AD Directory Services |     |       |       | $\oslash$ | Ø |
|------|-----------------------|-----|-------|-------|-----------|---|
|      | LDAP                  | TCP | 389   | 389   | $\oslash$ | Ø |
|      | LDAPS                 | TCP | 636   | 636   | $\oslash$ | Ø |
|      | NTP                   | UDP | 123   | 123   | $\oslash$ | Ø |
|      | DNS (Name Service)    |     |       |       | $\oslash$ | Ø |
|      | Kerberos              |     |       |       | $\oslash$ | Ø |
|      | DCE EndPoint          | TCP | 135   | 135   | $\oslash$ | Ø |
|      | LDAP (UDP)            | UDP | 389   | 389   | 0         | Ø |
|      | Host Name Server      |     |       |       | $\oslash$ | Ø |
|      | AD NetBios Services   |     |       |       | $\oslash$ | Ø |
|      | RPC Services          | TCP | 1025  | 5000  | 0         | Ø |
|      | RPC Services (IANA)   | TCP | 49152 | 65535 | 0         | Ø |
| 33   | AD Server             |     |       |       | 0         | Ø |
|      | DCE EndPoint          | TCP | 135   | 135   | 0         | Ø |
|      | AD NetBios Services   |     |       |       | 0         | Ø |
| - 34 | Host Name Server      |     |       |       | 0         | Ø |
|      | Host Name Server TCP  | TCP | 42    | 42    | $\oslash$ | Ø |
|      | Host Name Server UDP  | UDP | 42    | 42    | $\oslash$ | Ø |
| - 35 | AD NetBios Services   |     |       |       | $\oslash$ | Ø |
|      | SMB                   | TCP | 445   | 445   | $\oslash$ | Ø |
|      | NetBios TCP           | ТСР | 137   | 139   | $\oslash$ | Ø |
|      | NetBios UDP           | UDP | 137   | 139   | 0         | Ø |

## Steps involved:

- 1. Pre-requisites
- 2. Enabling WFS acceleration and using correct IP address for WXA to use in NAT translation.
- 3. Joining WXA devices to the domain
- 4. Setting up shares
- 5. Testing shares

## Pre-requisites:

- 1. Site-Site VPN policy is already configured between Head Quarters and remote site to allow traffic between the networks. It is not required to include WXA Subnets in the VPN Policy/Networks.
- 2. WXA Appliance at both locations are connected to their respective Interfaces/Zones and provisioned with IP address, Domain Name and Domain DNS Servers and NTP server. It is essential that WXA Appliances are configured to automatically get Domain DNS server and Domain Name information from the DHCP scope created for WXA Appliance. If the remote offices also have Domain Controllers and DNS servers, it is recommended to use the local DNS server addresses in the DHCP scope.

| General        | DNS/WINS Advanced                                    |
|----------------|------------------------------------------------------|
|                |                                                      |
| DNS Servers    |                                                      |
|                |                                                      |
| Domain Name:   | utm.soniclab.us                                      |
| Inherit DNS Se | ttings Dynamically from the SonicWALL's DNS settings |
| Specify Manual | ШУ                                                   |
| DNS Server 1:  | X.X.1.100                                            |
| DNS Server 2:  | 0.0.0.0                                              |
| DNS Server 3:  | 0.0.0.0                                              |
| WINS Servers   |                                                      |
| WINS Server 1: | 0000                                                 |
| WINS Server 2: | 0.0.0.0                                              |
|                |                                                      |
|                |                                                      |
|                |                                                      |
|                |                                                      |

#### Enabling WFS acceleration and using correct IP address for WXA to use in NAT translation:

As mentioned in pre-requisite # 1, it is not required to include WXA Subnets in the VPN Policy/Networks. By default WXA Appliances uses NAT'ed IP of X0 interface IP address of Managing UTM Appliance for communications and it is essential that the NAT'ed IP be a part of VPN networks. For example, WXA 4000 that is deployed at headquarters gets NAT'ed to X.X.1.10 and WXA 2000 at remote gets NAT'ed to A.A.240.1. WXA Appliances at both the locations use these NAT'ed IP addresses for communication and hence eliminate the necessity to include WXA subnets as a part of VPN Networks. For NAT'ed IP address, it can be Managing UTM appliance's interface IP address or any IP address that is not used by any other device. But the IP address being has to be a part of the VPN networks in either case. But for simplicity, you can choose to use Managing UTM appliance's Interface IP address so that another IP is not needed.

NAT policies that are essential are automatically created based on the NAT'ed IP address being used as shown below.

On the managing SonicWALL UTM appliance, navigate to WAN Acceleration->WFS Acceleration and enable WFS Acceleration.

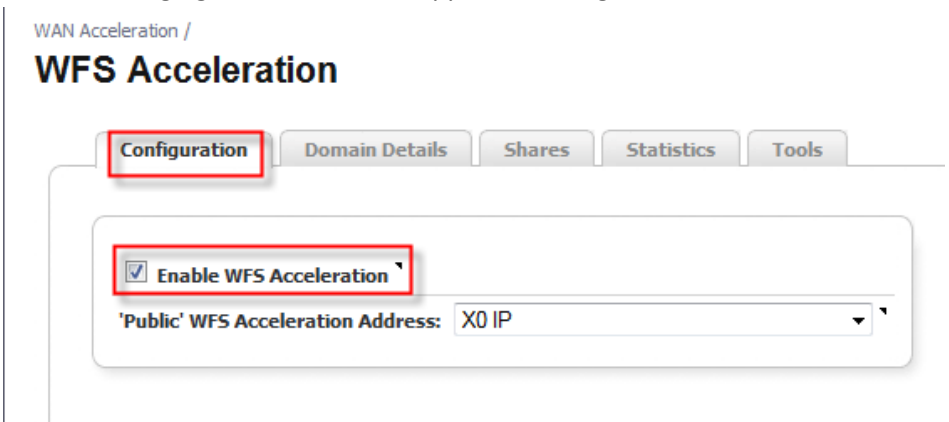

## Auto-created NAT Policies on Head Quarters UTM Appliance.

| # Source       |            | Destination |               | Service               |            | Interfa | ce        | Priority | Comment | Enable | Configure |
|----------------|------------|-------------|---------------|-----------------------|------------|---------|-----------|----------|---------|--------|-----------|
| Original       | Translated | Original    | Translated    | Original 🔺            | Translated | Inboun  | d Outbour | nd       |         |        |           |
| 75 Any         | Original   | X0 IP       | WXA Appliance | AD Server             | Original   | Any     | Any       | 39       | Ø       | Ø      | 1         |
| 76 WXA Applian | ice X0 IP  | Any         | Original      | AD Directory Services | Original   | Х7      | Any       | 40       | Ø       | Ø      | 1000      |

## Auto-created NAT Policies on remote Site UTM Appliance.

| 🔲 # Source       | Destination  |            | Service       |                       |          | Inter | face         | Priority | Comment | t Enable | Configure |
|------------------|--------------|------------|---------------|-----------------------|----------|-------|--------------|----------|---------|----------|-----------|
| Original Transla | ted Original | Translated | Original 🔺    | Translat              | ted      | Inbou | und Outbound | ł        |         |          |           |
| 18 Any           | Original     | X0 IP      | WXA Appliance | AD Server             | Original | Any   | Any          | 18       | Ø       | Ø        | 100       |
| 19 WXA Appliance | X0 IP        | Any        | Original      | AD Directory Services | Original | Х3    | Any          | 19       | Ø       | Ø        | 1 00      |

#### Joining WXA Appliances to the domain:

Once WXA Appliances are configured properly with DHCP scope, based on the Domain Name and configured DNS servers, WXA Appliances automatically discovers FQDN of the domain, NetBIOS name, Kerberos, LDAP, Time Server. If any of them are not discovered properly, then that entry can be manually edited. For example, in this case, NetBIOS name is not correctly identified and is discovered as UTM and needs manual editing.

Host name can be edited or changed as per requirement.

Below screenshots are taken on head Quarters WXA 4000 Appliance and the steps to add remote site WXA to the domain are the same.

# **WFS** Acceleration

| 1 |  |
|---|--|

• The appliance has not yet joined the specified domain. You must either create an account for the appliance on the domain or have it join the domain using Administrator

|                                                                            | Domain Details                        | Shares Statis                                              | tics Tools                                                           |                            |   |
|----------------------------------------------------------------------------|---------------------------------------|------------------------------------------------------------|----------------------------------------------------------------------|----------------------------|---|
| The information show<br>being configured man                               | wn in the table has bee<br>nually.    | n discovered from the netwo                                | ork. Certain fields can be overridden by                             |                            | ^ |
| Fully Qualified Do                                                         | omain Name:                           | utm.soniclab.us                                            | [Discovered]                                                         | Auto-Discovery of Domain   |   |
| NETBIOS Domain                                                             | :                                     | UTM                                                        | [Discovered]                                                         |                            |   |
| Hostname:                                                                  |                                       | WXA4000-57F518E                                            | 0                                                                    |                            |   |
| Kerberos Server                                                            | :                                     | soniclabdc-1.utm.soniclab.u                                | us:88 [Discovered]                                                   |                            |   |
| LDAP Server:                                                               |                                       | soniclabdc-1.utm.soniclab.u                                | us:389 [Discovered]                                                  |                            |   |
| Joined Domain:                                                             |                                       |                                                            | •                                                                    | If auto-discovery fails to |   |
| Machine Account                                                            | t Exists:                             |                                                            | •                                                                    | entries can be manually    |   |
| Trusted for Deleg                                                          | gation:                               |                                                            | ٦                                                                    | updated                    | = |
|                                                                            |                                       |                                                            |                                                                      |                            |   |
|                                                                            | Settings                              |                                                            |                                                                      |                            |   |
| Other System                                                               |                                       |                                                            |                                                                      |                            |   |
| Other System                                                               | gs that also affect the               | functioning of the WFS Acce                                | leration module are shown below.                                     |                            |   |
| Other System<br>Other system setting<br>Time Synchroniz                    | ation Source:                         | functioning of the WFS Acce<br>soniclabdc-1.utm.soniclab.u | leration module are shown below.<br>us:88 [Domain Controller] 🖉 🎙    |                            |   |
| Other System<br>Other system setting<br>Time Synchroniz<br>Primary DNS Ser | gs that also affect the ation Source: | soniclabdc-1.utm.soniclab.u                                | Ieration module are shown below. US:88 [Domain Controller] ②  [DHCP] |                            |   |

#### In this case, Hostname and NetBIOS are edited

| Configure                        | Hostname                                        |                       |        | Configure Domain                                              |                 |       |        |
|----------------------------------|-------------------------------------------------|-----------------------|--------|---------------------------------------------------------------|-----------------|-------|--------|
| Default hostna<br>Leave the inpu | me: WXA4000-57F518<br>t field blank in order to | E<br>use the default. |        | Discovered domain: utm.soniclab.us<br>Discovered NETBIOS: UTM |                 |       |        |
|                                  |                                                 |                       |        | Fully Qualified Domain Name:                                  | utm.soniclab.us |       | •      |
| Hostname:                        | WXA-4000                                        | •                     |        | Use Discovered value for N                                    | ETBIOS Domain   |       |        |
|                                  |                                                 |                       |        | NETBIOS Domain:                                               | soniclabus      |       | •      |
|                                  |                                                 | Apply                 | Cancel |                                                               |                 |       |        |
|                                  |                                                 |                       |        |                                                               |                 | Apply | Cancel |

Once all the necessary edits are done, click on "Join Domain" to add WXA Appliance to the domain using the domain account that has permissions to join to the domain.

#### Join Domain

Enter the username and password of an account that can join the SonicWALL WXA series appliance to the domain. Please refer to the documentation for more details.

Using an Administrator's credentials will ensure that the appliance is "trusted for delegation". Otherwise, you will need to configure that option on the Domain Controller.

| Username: | administrator |             |        |
|-----------|---------------|-------------|--------|
| Password: | •••••         |             |        |
|           |               | Join Domain | Cancel |

WXA at Head Quarters added to the domain.

# **WFS** Acceleration

• You must configure the servers and shares to which acceleration will be applied on the Shares page.

| Configured Domain                                                 |                                     |                              |   |
|-------------------------------------------------------------------|-------------------------------------|------------------------------|---|
| Fully Qualified Domain Name:                                      | utm.soniclab.us                     | [Configured]                 | • |
| NETBIOS Domain:                                                   | soniclabus                          | [Configured] 🥝 🥥             | • |
| Hostname:                                                         | WXA4000                             | [Configured] 🥖 🥥             | • |
| Kerberos Server:                                                  | soniclabdc-1.utm.soniclab.us:8      | 8 [Discovered]               | • |
| LDAP Server:                                                      | soniclabdc-1.utm.soniclab.us:3      | 89 [Discovered]              | • |
| Joined Domain:                                                    |                                     |                              | • |
| Machine Account Exists:                                           |                                     |                              | • |
| Trusted for Delegation:                                           | <b>V</b>                            |                              | • |
| Other System Settings<br>Other system settings that also affect t | he functioning of the WFS Accelerat | tion module are shown below. |   |
| Time Synchronization Source:                                      | soniclabdc-1.utm.soniclab.us:8      | 8 [Domain Controller] 🥖      | 9 |
|                                                                   | XX X 4 400                          |                              |   |

Follow the same steps to add WXA2000 at remote office to the domain.

Once both WXA Appliances are added to the domain, corresponding Computer Accounts for WXA Appliances, DNS Host name and PTR records are automatically created on Domain Controller and DNS servers as shown. For PRT records to get updated, relevant Reverse Lookup Zones could be configured on the DNS servers. Networks used for reverse lookup Zones depend on whether WFS acceleration is using NAT or no NAT. In this deployment, WXA uses NAT'ed IP for WFS Services and only the X0 Subnets are used as Networks in Reverse Lookup Zones. If WXA Appliances are not using NAT, then reverse Look up Zone networks could also be configured for WXA Subnets at both locations.

| Active Directory Users and Computer | Computers 10 objects |          |                           |  |  |  |  |
|-------------------------------------|----------------------|----------|---------------------------|--|--|--|--|
| E                                   | Name                 | Туре     | Description               |  |  |  |  |
| E Builtin                           |                      | Computer |                           |  |  |  |  |
|                                     | 💀 DC1                | Computer |                           |  |  |  |  |
|                                     |                      | Computer |                           |  |  |  |  |
| ForeignSecurityPrincipals           |                      | Computer |                           |  |  |  |  |
| 🗄 📄 Managed Service Accounts        | SONICLAB-PLIXER      | Computer |                           |  |  |  |  |
| 🗄 🙆 Microsoft Exchange Security     | SONICLABUS-DC2       | Computer |                           |  |  |  |  |
| 🗄 📲 Users                           | SONICLABUS-GMS       | Computer |                           |  |  |  |  |
|                                     | 📇 WXA-2000           | Computer | SonicWALL WFS Accelerator |  |  |  |  |
|                                     | 📙 WXA-4000           | Computer | SonicWALL WFS Accelerator |  |  |  |  |
|                                     | B WXA-TEMPE          | Computer | SonicWALL WFS Accelerator |  |  |  |  |
|                                     |                      |          |                           |  |  |  |  |

| 🚆 DNS                            | utm.soniclab.us 17 record(s) |                          |                               |
|----------------------------------|------------------------------|--------------------------|-------------------------------|
| Erward Lookup Zopes              | Name                         | Туре                     | Data                          |
| Englishing modes utm.soniclab.us | 🗊 _msdcs                     |                          |                               |
|                                  | 📮 _sites                     |                          |                               |
|                                  | 📮_tcp                        |                          |                               |
|                                  | 🛄 _udp                       |                          |                               |
| 🕀 🚋 10.240.20.x Subnet           | DomainDnsZones               |                          |                               |
|                                  | ForestDnsZones               |                          |                               |
| 📺 👘 10.210.40.x Subnet           | TAPI3Directory               |                          |                               |
| 🗄 🔞 Event Viewer                 | 🗒 (same as parent folder)    | Start of Authority (SOA) | [1983], soniclabdc-1.utm.so   |
|                                  | 🗒 (same as parent folder)    | Name Server (NS)         | soniclabdc-1.utm.soniclab.us. |
|                                  | 🗒 (same as parent folder)    | Host (A)                 |                               |
|                                  | 🔳 (same as parent folder)    | Host (A)                 | 10.2.1.100                    |
|                                  | DC2                          | Host (A)                 | 192.168.246.100               |
|                                  | GMSServer                    | Host (A)                 |                               |
|                                  | 🗐 soniclabdc-1               | Host (A)                 |                               |
|                                  | 🗐 soniclabus-dc2             | Host (A)                 |                               |
|                                  | 🗒 wxa-2000                   | Host (A)                 | A.A. 240.1                    |
|                                  | 🗐 wxa-4000                   | Host (A)                 | X.X.1.10                      |
|                                  |                              |                          |                               |

| 🚑 DNS                    | <b>Subnet</b> 7 record(s) |                          |                               |
|--------------------------|---------------------------|--------------------------|-------------------------------|
| SONICLABDC-1             | Name                      | Туре                     | Data                          |
|                          | 🔳 (same as parent folder) | Start of Authority (SOA) | [50], soniclabdc-1.utm.sonic  |
|                          | 🗒 (same as parent folder) | Name Server (NS)         | soniclabdc-1.utm.soniclab.us. |
| 🖃 🛄 Reverse Lookup Zones | 🗐 (same as parent folder) | Name Server (NS)         | dc1.utm.soniclab.us.          |
| X.X.1.x Subnet           | <b>X.X.</b> 1.10          | Pointer (PTR)            | wxa-4000.utm.soniclab.us.     |
| 🕀 🕞 Subnet               |                           | Pointer (PTR)            | soniclabdc-1.utm.soniclab.us. |
|                          | 10.2.1.101                | Pointer (PTR)            | soniclabus-dc2.utm.soniclab   |
| 🚊 👘 10 0000000 Subnet    | E 10.2.1.102              | Pointer (PTR)            | gmsserver.utm.soniclab.us.    |
|                          |                           |                          |                               |

| DNS                       | Gization Subnet 5 reco    | rd(s)                    |                               |  |
|---------------------------|---------------------------|--------------------------|-------------------------------|--|
| Err SONICLABDC-1          | Name                      | Туре                     | Data                          |  |
| msdcs.utm.soniclab.us     | 📋 (same as parent folder) | Start of Authority (SOA) | [47], soniclabdc-1.utm.sonic  |  |
|                           | 🗐 (same as parent folder) | Name Server (NS)         | soniclabdc-1.utm.soniclab.us. |  |
| E- 🔲 Reverse Lookup Zones | (same as parent folder)   | Name Server (NS)         | dc1.utm.soniclab.us.          |  |
| 🔂 10 K. Lox Subnet        | A.A. 240.1                | Pointer (PTR)            | wxa-2000.utm.soniclab.us.     |  |
| 👩 10 🖄 0.20 a Subnet      |                           | Pointer (PTR)            | dc2.utm.soniclab.us.          |  |
| A.A.240.X Subnet          |                           |                          |                               |  |
| 🕀 🛐 Subnet                | -                         |                          |                               |  |

# **Adding File Shares:**

🗄 🔞 Event Viewer

Adding Shares that are hosted on 2 file servers at head quarters.

- Adding /Configuring Shares that are hosted on 1<sup>st</sup> File Server
  - Configuration on HQ WXA Appliance
  - Configuration on Remote WXA Appliance
- Adding/Configuring Shares that are hosted on 2<sup>nd</sup> File Server
  - Creating Service Principle Names (SPNs) for mapping shares. More on SPNs creation is discussed below.
  - Configuration on HQ WXA Appliance
  - Configuration on Remote WXA Appliance

### 1. Adding Shares that are hosted on 1st File Server:

To add shares, you can choose to add all available shares or choose specific shares. For adding shares on the first file server, you can use WXA-4000 as Hostname for Head Quarters WXA Appliance and WXA-2000 as hostname for remote WXA Appliance.

Adding 2<sup>nd</sup> and subsequent shares that are hosted on different file servers requires creation of Service Principle Names (SPN) on Active Directory.

# Configuring 1<sup>st</sup> File Server shares on Head Quarters WXA-4000

Navigate to WAN Acceleration-> WFS Acceleration->Shares and add shares. In this deployment, as the File Servers are located at Head Quarters, WXA Appliance at Head Quarters directly access these file servers. So on head Quarters WXA Appliance, Remote Server name points to the actual File Server and the Local Server name is the WXA Appliance at head quarters.

# WAN Acceleration / WFS Acceleration

| Con    | figuration Domain Details    | Shares Statistics                          | Tools                      |
|--------|------------------------------|--------------------------------------------|----------------------------|
| Remote | Server Name Local Device Nar | Default Default<br>ne Cache Enabled Read A | Cache Configure            |
|        | Add Server                   |                                            | Actual File Server         |
|        | Remote Server Name:          | SONICLABDC-1                               | Look Up                    |
|        |                              | SONICLABDC-1                               | <b>•</b>                   |
|        | Local Device Name:           | wxa-4000                                   | Look Up                    |
|        | Default Cache Enabled        | wxa-4000                                   | -                          |
|        | Default Cache Read Ahead:    | 32000 bytes                                | Head Quarters WXA-4000     |
|        | Add All Shares:              |                                            | maps to the real file serv |
|        |                              | 01-                                        | Const                      |
|        |                              | Арріу                                      | Cancel                     |

# Configuring 1<sup>st</sup> File Server shares on Remote WXA-2000

Navigate to WAN Acceleration-> WFS Acceleration->Shares and add shares. In this deployment, as the file servers are located at Head Quarters, remote WXA Appliance accesses these shares via WXA Appliance at Head Quarters. So on remote office WXA Appliance, Remote Server name points to the Head Quarters WXA-4000 and the Local Server name is the WXA Appliance at remote office.

#### WFS Acceleration onfiguration Domain Details Shares Add New Server... Default **Default Cache** Remote Server Name Local Device Name Configure **Cache Enabled** Head Quarters WXA-4000. Add Server Here local WXA-2000 points to head quarters WXA-4000 WXA-4000 Remote Server Name: Look Up WXA-4000 Ŧ wxa-2000 Look Up Local Device Name: wxa-2000 1 Default Cache Enabled: Remote Office WXA-2000 32000 Default Cache Read Ahead: bytes V Add All Shares: Apply Cancel

## 2. Adding Shares that are hosted on 2nd File Server:

Adding 2<sup>nd</sup> and subsequent shares that are hosted on different file servers requires creation of Service Principle Names (SPN) on Active Directory. These SPNs are used as CIFS service names when mapping and accessing File Server shares. For more information on how to create additional SPNs, please refer to the following Microsoft Knowledgebase article. http://technet.microsoft.com/en-us/library/cc737007%28WS.10%29.aspx

http://social.technet.microsoft.com/wiki/contents/articles/service-principal-names-spns.aspx

Creation of SPNs shown below is used for demonstration purposes only and additional references and knowledge of customer is required while creating/modifying/deleting SPN entries on Domain Controllers.

### Create Service Principle Names for head Quarters and Remote Office WXA Appliances for CIFS/SMB Traffic

For setting up file shares that are hosted on 2<sup>nd</sup> File Server, WXA-4000-GMS is used as Hostname for Head Quarters WXA and WXA-2000-GMS is used as Hostname for remote Office WXA

### For Head Quarters WXA Appliance

Microsoft Windows [Version 5.2.3790] (C) Copyright 1985-2003 Microsoft Corp. :\Documents and Settings\Administrator.SONICLABDC-1>setspn Usage: setspn [switches data] computername Where "computername" can be the name or domain\name Switches: -R = reset HOST ServicePrincipalName Usage: setspn -R computername -A = add arbitrary SPN Usage: setsph - A SPN computername -D = delete arbitrary SPN Usage: setspn -D SPN computername -L = list registered SPNs Usage: setspn [-L] computername Examples: setspn -R daserver1 It will register SPN "HOST/daserver1" and "HOST/{DNS of daserver1}" setspn –A http/daserver daserver1 It will register SPN "http/daserver" for computer "daserver1" setspn –D http/daserver daserver1 Current listing of SPN for It will delete SPN "http/daserver" for computer "daserver1" WXA-4000 C:\Documents and Settings\Administrator.SONICLABDC-1>setspn -L WXA-4000 Registered ServicePrincipalNames for CN=WXA-4000,CN=Computers.DC=utm.DC=soniclab.DC=us: host/wxa-4000 Adding WXA-4000-GMS host/wxa-4000.utm.soniclab.us hostname as SPN for host WXA-4000 :\Documents and Settings\Administrator.SONICLABDC-1>setspn -A CIFS/WXA-4000-GMS WXA-4000 Registering ServicePrincipalNames for CN=WXA-4000,CN=Computers.DC=utm.DC=soniclab.DC=us CIFS/WXA-4000-GMS Updated object :\Documents and Settings\Administrator.SONICLABDC-1>setspn -A CIFS/WXA-4000-GMS.utm.soniclab.us WXA-4000 Registering ServicePrincipalNames for CN=WXA-4000,CN=Computers,DC=utm,DC=soniclabOC=us CIFS/WXA-4000-GMS.utm.soniclab.us Adding WXA-4000-Updated object GMS.utm.soniclab.us hostname as SPN for host :\Documents and Settings\Administrator.SONICLABDC-1> C:\Documents and Settings\Administrator.SONICLABDC-1>setspn -L WXA-4000 WXA-4000 Registered ServicePrincipalNames for CN=WXA-4000,CN=Computers,DC=utm,DC=soniclab,DC=us: CIFS/WXA-4000-GMS.utm.soniclab.us CIFS/WXA-4000-GMS host/wxa-4000 host/wxa-4000.utm.soniclab.us

## For Remote Office WXA Appliance

Current listing of SPN for WXA-C:\Documents and Settings\Administrator.SONICLABDC-1>setspn -L WXA-2000 Current Registered ServicePrincipalNames for CN=WXA-2000,CN=Computers,DC=utm,DC=soniclab,DC=us: 2000 host/wxa-2000 host/wxa-2000.utm.soniclab.us Adding WXA-2000-GMS hostname as SPN for WXA-C:\Documents and Settings\Administrator.SONICLABDC-1> C:\Documents and Settings\Administrator.SONICLABDC-1>setspn -A CIFS/WXA-2000-GMS WXA-2000 2000 Registering ServicePrincipalNames for CN=WXA-2000,CN=Computers,DC=utm,DC=soniclab,DC=us CIFS/WXA-2000-GMS Jpdated object :\Documents and Settings\Administrator.SONICLABDC-1>setspn -A CIFS/WXA-2000-GMS.utm.soniclab.us WXA-2000 Registering ServicePrincipalNames for CN=WXA-2000,CN=Computers,DC=utm,DC=sonialab,DC=us Adding WXA-2000-CIFS/WXA-2000-GMS.utm.soniclab.us GMS.utm.soniclab.us Updated object hostname as SPN for WXA C:\Documents and Settings\Administrator.SONICLABDC-1> C:\Documents and Settings\Administrator.SONICLABDC-1>setspn -L WXA-2000 2000 Registered ServicePrincipalNames for CN=WXA-2000,CN=Computers,DC=utm,DC=soniclab,DC=us: CIFS/WXA-2000-GMS.utm.soniclab.us CIFS/WXA-2000-GMS host/wxa-2000 host/wxa-2000.utm.soniclab.us C:\Documents and Settings\Administrator.SONICLABDC-1>

# Configuring 2<sup>nd</sup> File Server shares on Head Quarters WXA-4000

Navigate to WAN Acceleration-> WFS Acceleration->Shares and add shares. In this deployment, as the File Servers are located at Head Quarters, WXA Appliance at Head Quarters directly access these file servers. So on head Quarters WXA Appliance, Remote Server name points to the actual File Server and the Local Server name is the WXA Appliance at head quarters.

On head Quarters WXA Appliance, Remote Server name points to the actual File Server (2<sup>nd</sup> File Server) and the Local Server name is the SPN name created for WXA Appliance at head quarters – (WXA-4000-GMS)

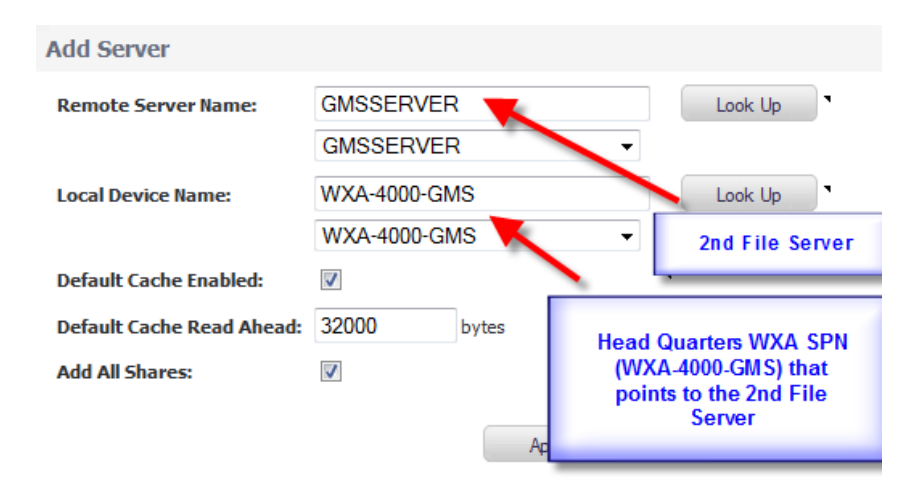

# Configuring 2<sup>nd</sup> File Server shares on WXA-2000

Navigate to WAN Acceleration-> WFS Acceleration->Shares and add shares. In this deployment, as the file servers are located at Head Quarters, remote WXA Appliance accesses these shares via WXA Appliance at Head Quarters. So on remote office WXA Appliance, Remote Server name points to the Head Quarters WXA-4000 and the Local Server name is the WXA Appliance at remote office. On remote office WXA Appliance, Remote Server name points to the Head Quarters WXA-4000-GMS (newly created SPN) and the Local Server name is the WXA Appliance newly created SPN at remote office – (WXA-2000-GMS)

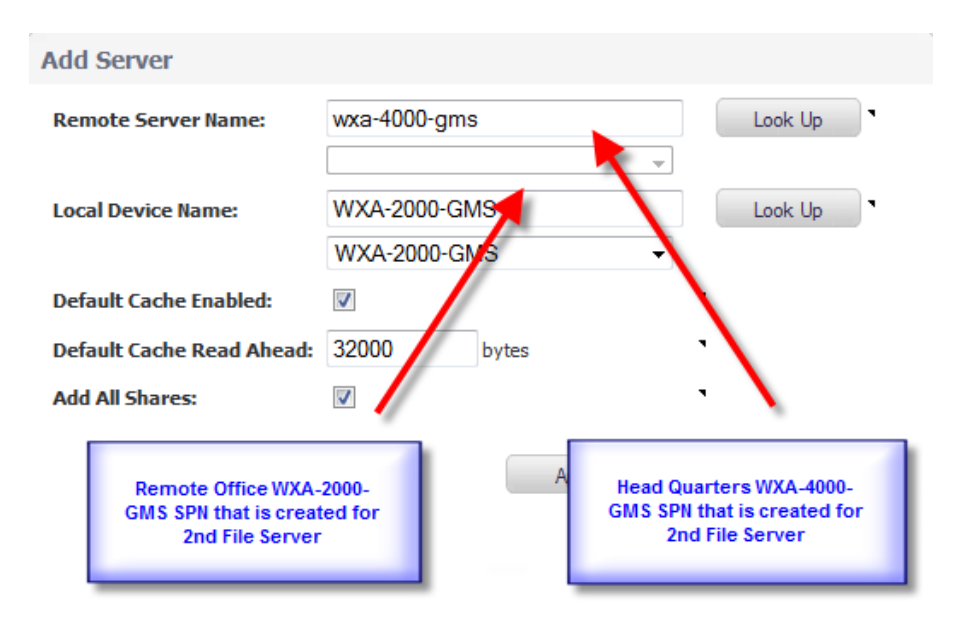

Once the shares are configured for 2<sup>nd</sup> File Server, WXA Appliances updates A record and the associated PTR record for newly created SPNs (depending on Reverse Lookup Zone) on DNS server using the NAT'ed IP. If for some reason the creation on A record and PTR doesn't succeed, domain Admin can manually add them as shown below.

#### Manually adding SPN hostnames in DNS

Create new Host (A) records in DNS for the newly created SPNs as shown below and appropriately choose the option to update corresponding PTR record as well.

The newly created Hostname for Head Quarters WXA should be updated with the NAT'ed IP of X0 Interface of head Quarters UTM Appliance and newly created Hostname for remote office WXA should be updated with the NAT'ed IP of X0 Interface of remote office UTM Appliance as shown below

| New Host                                                      | New Host                                                    |
|---------------------------------------------------------------|-------------------------------------------------------------|
| Myne (uses parent domain name if blank):                      | Name (Sees parent domain name if blank):                    |
| WXA-4000-GMS                                                  | WXA-2000-GM5                                                |
| Fully qualified domain name (FQDN):                           | Fully qualified domain name (FQDN):                         |
| WXA-4000-GMS.utm.soniclab.us.                                 | WXA-2000-GMS.utm.soniclab.us.                               |
| IP address:                                                   | IP address:                                                 |
| 10 .2 .1 .10                                                  | 192 .168 .240 .1                                            |
| ✓ Create associated pointer (PTR) record                      | ✓ Create associated pointer (PTR) record                    |
| ✓ Allow any authenticated user to update DNS records with the | Allow any authenticated user to update DNS records with the |
| same owner name                                               | same owner name                                             |
| Add <u>H</u> ost Cancel                                       | Add <u>H</u> ost Cancel                                     |

Once these A record and PTR record are created for Head Quarters and Remote Office WXA Appliances, you can ping them using these hostnames which resolves to NAT'ed IPs of Xo interfaces at Head Quarters and Remote Offices UTM Appliances.

Now WXA-4000 and WXA-4000-GMS should resolve to X.X.1.100 and WXA-2000 and WXA-2000-GMS should resolve to A.A.240.1

# Final Shares on Head Quarters WXA Appliance:

## WAN Acceleration /

# WFS Acceleration

| Domain Details    | Shares Stati             | stics Tools                                                                                                    |                                                                                                    |                                                                                                    |                                                                                                    |                                                                                                    |                                                                                                    |
|-------------------|--------------------------|----------------------------------------------------------------------------------------------------|----------------------------------------------------------------------------------------------------|----------------------------------------------------------------------------------------------------|----------------------------------------------------------------------------------------------------|----------------------------------------------------------------------------------------------------|----------------------------------------------------------------------------------------------------|
|                   |                          |                                                                                                    |                                                                                                    |                                                                                                    |                                                                                                    |                                                                                                    |                                                                                                    |
| Local Device Name | Default<br>Cache Enabled | Default Cache<br>Read Ahead                                                                                                    | Configure                                                                                                    |                                                                                                    |                                                                                                    |                                                                                                    |                                                                                                    |
| wxa-4000 📝 3200   | 32000                    | Ø×                                                                                                    | Shares                                                                                                    | <u></u>                                                                                                    |                                                                                                    |                                                                                                    |                                                                                                    |
|                   |                          |                                                                                                    |                                                                                                    | Name                                                                                                    | Cache<br>Enabled                                                                                                    | Cache<br>Read Ahead                                                                                                    | Configure                                                                                                    |
|                   |                          |                                                                                                    |                                                                                                    | -ALL SHARES-                                                                                                    | $\checkmark$                                                                                                    | 32000                                                                                                    |                                                                                                    |
| WXA-4000-GMS      | 32000                    | Ø×                                                                                                    | Shares     Add New Share                                                                                                    | <u></u>                                                                                                    |                                                                                                    |                                                                                                    |                                                                                                    |
|                   |                          |                                                                                                    |                                                                                                    | Name                                                                                                    | Cache<br>Enabled                                                                                                    | Cache<br>Read Ahead                                                                                                    | Configure                                                                                                    |
|                   |                          |                                                                                                    |                                                                                                    | -ALL SHARES-                                                                                                    | 1                                                                                                    | 32000                                                                                                    | $\mathbb{Z}$                                                                                                    |
|                   | Domain Details           | Domain Details     Shares     Statis       Local Device Name     Default<br>Cache Enabled       wxa-4000     Image: Cache Enabled       WXA-4000-GMS     Image: Cache Enabled | Domain DetailsSharesStatisticsToolsLocal Device NameDefault<br>Cache EnabledDefault Cache<br>Read Aheadwxa-4000II32000WXA-4000-GMSII32000 | Domain Details       Shares       Statistics       Tools         Local Device Name       Default Cache Enabled       Default Cache Read Ahead       Configure         wxa-4000       Image: Configure Statistics       32000       Image: Configure Statistics         WXA-4000-GMS       Image: Configure Statistics       32000       Image: Configure Statistics | Domain Details       Shares       Statistics       Tools         Local Device Name       Default<br>Cache Enabled       Default Cache<br>Read Ahead       Configure         wxa-4000       Image: Cache Enabled       Statistics       Image: Cache Enabled       Statistics       Image: Cache Enabled       Statistics       Image: Cache Enabled       Statistics       Image: Cache Enabled       Image: Cache Enabled | Domain Details       Shares       Statistics       Tools         Local Device Name       Default<br>Cache Enabled       Default Cache<br>Read Ahead       Configure         wxa-4000       Image: Cache<br>Image: Cache<br>Ima | Domain Details       Shares       Statistics       Tools         Local Device Name       Default<br>Cache Enabled<br>Cache Enabled       Default Cache<br>Read Ahead       Configure         Wxa-4000       Image: Cache Enabled       32000       Image: Cache Enabled       Image: Cache Enabled       Add New Share         Wxa-4000       Image: Cache Enabled       Image: Cache Enabled       Image: Cache Enabled       Cache Enabled       Cache Enabled       Cache Enabled       Cache Enabled       Image: Cache Enabled       Image: Cache Enab |

## **Final Shares on Remote Office WXA Appliance:**

WAN Acceleration /

# WFS Acceleration

| Configuration      | Domain Details    | Shares Stat              | tistics Tools               |           |                          |                  |                     |              |
|--------------------|-------------------|--------------------------|-----------------------------|-----------|--------------------------|------------------|---------------------|--------------|
| Add New Server     |                   |                          |                             |           |                          |                  |                     |              |
| Remote Server Name | Local Device Name | Default<br>Cache Enabled | Default Cache<br>Read Ahead | Configure |                          |                  |                     |              |
| WXA-4000           | wxa-2000          | $\checkmark$             | 32000                       | Ø×        | Shares     Add New Share |                  |                     |              |
|                    |                   |                          |                             |           | Name                     | Cache<br>Enabled | Cache<br>Read Ahead | Configure    |
|                    |                   |                          |                             |           | -ALL SHARES-             | $\checkmark$     | 32000               | Ø×           |
| wxa-4000-gms       | WXA-2000-GMS      | $\checkmark$             | 32000                       | Ø×        | Shares     Add New Share | <u></u>          |                     |              |
|                    |                   |                          |                             |           | Name                     | Cache<br>Enabled | Cache<br>Read Ahead | Configure    |
|                    |                   |                          |                             |           | -ALL SHARES-             | $\checkmark$     | 32000               | $\mathbb{Z}$ |
|                    |                   |                          |                             |           |                          |                  |                     |              |

## Testing:

All shares should be identical whether accessed using shares using real File Sever, or shares using Head Quarters WXA Share name or Remote Office Share Name.

In this case, Remote Office users should use <u>\\WXA-2000</u> and <u>\\WXA-2000-GMS</u> as share names to access resources on the Head Quarters that are actually hosted on File Server 1 and File Server 2. Head office users must access the shares using the Real Server as the actual servers are local in this case.

Network administrators must also map the real shares mapped to the real server for redundancy in case of WXA appliance at remote office goes down.

| 🜏 \\soniclabdc-1                                                                    |                                                                                                    | 🛃\\wxa-4000                                                    | <u> </u>                                                                                                    | 🛃 \\wxa-2000                                          |                                                                                                    |       |
|-------------------------------------------------------------------------------------|----------------------------------------------------------------------------------------------------|----------------------------------------------------------------|----------------------------------------------------------------------------------------------------|-------------------------------------------------------|----------------------------------------------------------------------------------------------------|-------|
| <u>File Edit View Favorites ]</u>                                                   | jools Help 🦷                                                                                                    | <u>File Edit View Favorites ]</u>                              | [ools Help 🥂                                                                                                   | <u>File Edit View Favorites</u>                       | <u>T</u> ools <u>H</u> elp                                                                                     | 241   |
| 🔇 Back 👻 🌖 👻 🏂 🔎 Sean                                                               | ch 🌔 Folders 🛛 🕼 刘 🗙 沟                                                                                                    | 🕓 Back 🔻 🕤 👻 🦻 🔎 Sean                                          | ch 🌔 Folders 🛛 🕼 沙 🗙 🍫 🔌                                                                                       | 🕝 Back 👻 🌖 👻 🏂 Sear                                   | rch 🌔 Folders 🛛 🕼 🍞 🗙 🍫                                                                                        | )   🔢 |
| Address 😼 \\son abdc-1                                                              | 🗾 🔁 Go                                                                                                    | Address 😼 \\wxa-4000                                           | 💌 🄁 Go                                                                                                    | Address 🚽 \\wxa-2000                                  |                                                                                                    | •     |
| Name 🔺                                                                              | Comments                                                                                                    | Name 🔺                                                         | Comments                                                                                                    | Name 🔺                                                | Comments                                                                                                    |       |
| C-FileShare<br>SONICLABDC-1.LOG<br>SONICLABDC-1.LOG<br>SYSVOL<br>Printers and Faxes | Logon server share<br>Exchange message tracking logs<br>Logon server share<br>Shows installed printers and fax<br>Schedule computer tasks to run | C-FileShare<br>SONICLABDC-1.LOG<br>SSONICLABDC-1.LOG<br>SYSVOL | Logon server share<br>Exchange message tracking logs<br>Logon server share<br>Shows installed printers and fax | C-FileShare<br>NETLOGON<br>SONICLABDC-1.LOG<br>SYSVOL | Logon server share<br>Exchange message tracking logs<br>Logon server share<br>Shows installed printers and fax |       |
|                                                                                     |                                                                                                    | 🕽 \\wxa-4000-oms                                               |                                                                                                    | 🔊 \\wxa-2000-ams                                      |                                                                                                    |       |
| <u>File Edit View Favorites I</u>                                                   | ools Help                                                                                                    | <u>File E</u> dit <u>V</u> iew F <u>a</u> vorites <u>I</u>     | jools <u>H</u> elp                                                                                             | <u>File Edit View Favorites T</u> i                   | ools <u>H</u> elp                                                                                              |       |
| 😮 Back 🔻 🕥 👻 🏂 🔎 Searc                                                              | th 🌔 Folders 🛛 🕼 🌶 🗙 👋                                                                                                    | 🕒 Back 🔹 🕘 👻 🏂 🔎 Searc                                         | ch 🌔 Folders 🕼 🔊 🗙 沟 »                                                                                         | 🚱 Back 👻 🕤 👻 🦻 🔎 Searc                                | h 🜔 Folders 🛛 🕼 汝 🗙 🍫                                                                                          |       |
| Address 😼 \\gmsserver                                                               | 💌 🄁 Go                                                                                                    | Address 妟 \\wxa-4000-gms                                       | 💌 🄁 Go                                                                                                    | Address 😼 \\wxa-2000-gms                              |                                                                                                    | •     |
| Name 🔺                                                                              | Comments                                                                                                    | Name 🔺                                                         | Comments                                                                                                    | Name 🔺                                                | Comments                                                                                                    |       |
| GMSVP<br>GMSVP<br>GMSVP<br>Scheduled Tasks                                          | Schedule computer tasks to run                                                                                                    | GM5VP                                                          |                                                                                                    | GMSVP                                                 |                                                                                                    |       |

## Tools available for testing and troubleshooting:

WAN Acceleration /

# WFS Acceleration

| Configura     | tion Domain D                                  | etails Shares Statistics Tools |
|---------------|------------------------------------------------|--------------------------------|
| gnostic Tool: | DNS Name Lookup<br>DNS Name Lookup             |                                |
| DNS Nan       | Test WFS Configuratio<br>List Kerberos Servers | 2n<br>5                        |
| Primary D     | NS:                                            | 10.2.1.100                     |
| Secondary     | y DNS:                                         |                                |
| Lookup Na     | ime or IP:                                     | Go                             |